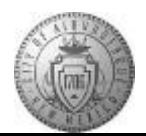

## TM-05.2 CABQ - First Level Approval by Evaluating Manager

| Step | Action                                                                                                    |
|------|----------------------------------------------------------------------------------------------------|
| 1.   | Click the <b>Main Menu</b> link to begin the navigation.                                                                        |
| 2.   | Click the Manager Self Service menu.                                                                                            |
| 3.   | Click the Performance Management menu.                                                                                          |
| 4.   | Click the <b>Performance Documents</b> menu.                                                                                    |
| 5.   | Click the Current Documents menu.                                                                                               |
| 6.   | Click the Albert Albuquerque link.           Albert Albuquerque                                                                 |
| 7.   | Click the Expand All link.                                                                                                    |
| 8.   | Click the <b>TAB Format</b> link.                                                                                               |
| 9.   | When you are ready to submit your approval:                                                                                     |
|      | Click the Submit for Approval button. Submit for Approval                                                                       |
| 10.  | When you Confirm the document an e-mail is sent to the Approving Manager.                                                       |
|      | You also have the option to Cancel and return to the document. If you are ready to approve:<br>Click the <b>Confirm</b> button. |
| 11.  | The following success message will display letting you know the document is now ready for the Approving Manager:                |
|      | You have successfully submitted this document for approval.                                                                     |
| 12.  | Click the <b>Reload</b> button.                                                                                                 |
| 13.  | The Submit for Approval status is now complete.                                                                                 |
| 14.  | Congratulations! You successfully completed the First Level Approval by Evaluating Manager course.<br>End of Procedure.         |